## การสมัคร PROVIDER ID

### 1. ไปที่เว็บไซต์ <u>https://provider.id.th</u> > กด "ลงทะเบียน"

#### 2. เลือกบัญชี "Health ID"

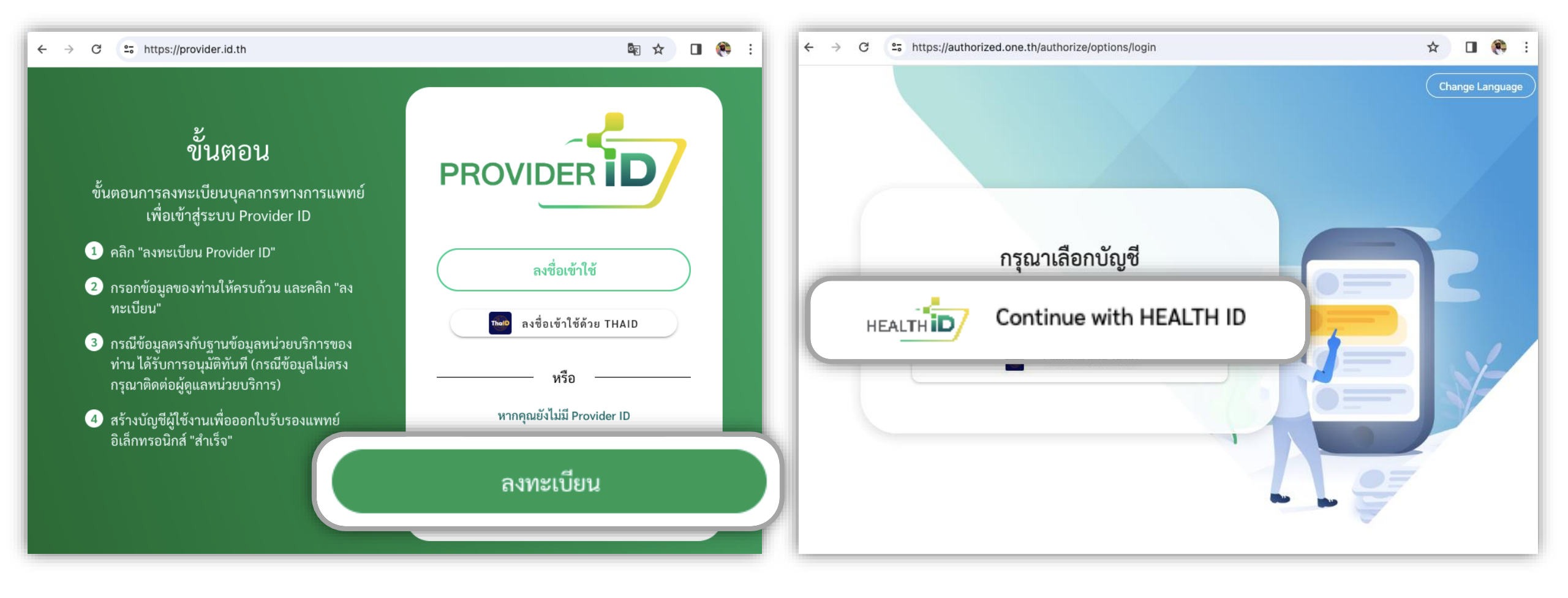

# การสมัคร PROVIDER ID

#### 3. ระบุ "เลขบัตรประชาชน" > ระบุ "PIN"

| ÷                                        | $\rightarrow$ | C    | 010  | https://moph | .id.th/oau | uth/login |      |        |                   |                      |                    |                    |       |         |        |       |    | Gr | Q | Ļ | ☆     |       |      | 8   | : |
|------------------------------------------|---------------|------|------|--------------|------------|-----------|------|--------|-------------------|----------------------|--------------------|--------------------|-------|---------|--------|-------|----|----|---|---|-------|-------|------|-----|---|
|                                          |               |      |      |              |            |           |      |        |                   |                      |                    |                    |       |         |        |       |    |    |   | s | witch | n Lan | igua | age |   |
|                                          |               |      |      |              |            |           |      |        |                   |                      | 1                  |                    |       |         |        |       |    |    |   |   |       |       |      |     |   |
|                                          |               |      |      |              |            |           |      | Ц      |                   | ~<br>ا T             |                    |                    | 7     |         |        |       |    |    |   |   |       |       |      |     |   |
|                                          |               |      |      |              |            |           |      | П      |                   |                      |                    |                    |       |         |        |       |    |    |   |   |       |       |      |     |   |
|                                          |               |      |      |              |            | ระบบตร    | รวจส | สอบสถา | ระบบ<br>านะและยืเ | หมอพรัส<br>นยันข้อมู | อม Dig<br>มูลบุคคล | ital ID<br>ລັບບົແນ | พลตฟอ | วร์มหมะ | งพร้อม |       |    |    |   |   |       |       |      |     |   |
|                                          |               |      |      | PIN          |            |           |      |        |                   | รหัส                 | เผ่าน              |                    |       |         |        |       | QF |    | Ε |   |       |       |      |     |   |
|                                          |               |      |      |              |            |           |      |        |                   |                      |                    |                    |       |         |        |       |    |    |   |   |       |       |      |     |   |
|                                          | 000           | isus | 2010 | u            |            |           |      |        |                   |                      |                    |                    |       |         |        |       |    |    |   |   |       |       |      |     | _ |
|                                          |               |      |      |              |            | PIN       |      |        | J                 |                      |                    | J                  |       |         | J      |       |    |    |   |   |       |       |      |     |   |
| $\ \ \ \ \ \ \ \ \ \ \ \ \ \ \ \ \ \ \ $ | -             |      | _    |              |            |           | _    |        |                   | เข้าสู่              | ระบบ               |                    |       | _       |        | <br>_ | _  | _  | _ | _ | _     |       | -    | -   | / |
|                                          |               |      |      |              |            |           |      |        |                   |                      |                    |                    |       |         |        |       |    |    |   |   |       |       |      |     |   |
|                                          |               |      |      |              |            |           |      |        |                   | ลืม ไ                | PIN?               |                    |       |         |        |       |    |    |   |   |       |       |      |     |   |

4. ระบุ "เบอร์โทรศัพท์" > กด "ดำเนินการต่อ"
> ระบุ OTP ที่ได้รับ (กรณีลงทะเบียนครั้งแรกเท่านั้น)

|                              | ยินดีต้อนรับ คุณ                                                      |
|------------------------------|-----------------------------------------------------------------------|
|                              | กรุณายืนยันตัวตนเพื่อเข้าใช้งาน                                       |
| เลขบัตรประชาชน               |                                                                       |
|                              |                                                                       |
| <mark>หมายเลขโทรศัพท์</mark> |                                                                       |
| I                            |                                                                       |
|                              |                                                                       |
|                              |                                                                       |
|                              |                                                                       |
| ยอมรับ ข้อกำห                | <u>นดการใช้บริการ ONE ID <b>และ</b> นโยบายคุ้มครองข้อมูลส่วนบุคคล</u> |
|                              | ดำเนินการต่อ                                                          |
|                              |                                                                       |

### 5. ระบุ "ข้อมูลบุคลากร" > กด "ลงทะเบียน"

### 6. เมื่อลงทะเบียนสำเร็จ จะแสดงหน้าโปรไฟล์ Provider ID

| → C | ttps://provider.id.th/register/f                                               | fill-information                                          | िह                     | ☆ 🔲  | → ( | C : https://provider.id.th/register/preview-use    | r                                                     | \$ ☆ □ |
|-----|--------------------------------------------------------------------------------|-----------------------------------------------------------|------------------------|------|-----|----------------------------------------------------|-------------------------------------------------------|--------|
|     | <mark>รະບຸ)</mark><br>ระบุอีเมล<br>nanthanat.sa@one.th                         | ระบุเบอร์ติดต่อ<br>0912297969                             |                        |      |     |                                                    | ี <b>ข้อมูลติดต่อ</b><br>อีเมล์ : nanthanat.sa@one.th |        |
|     | ข้อมูลสังกัด                                                                   | in the second second                                      |                        |      |     |                                                    | เบอร์โทรศัพท์ : 0912297969                            |        |
|     | สงกด<br>ระบุสังกัด<br>bms กดสอบ                                                | ตาแหนง/วชาชพ*<br>ระบุตำแหน่ง/วิชาชีพ<br>นักเทคนิคการแพทย์ | ระบุประเภท<br>-        |      |     |                                                    | <b>ข้อมูลการทำงาน</b><br>สังกัด : bms ทดสอบ           |        |
|     | ข้อมูลวิชาชีพ                                                                  |                                                           |                        |      |     | Nanthanat Saisuwan 🄄<br>Provider ID :051004CCD085F | ตำแหน่ง/วิชาชีพ : นักเทคนิคการแพทย์<br>ประเภท : -     |        |
|     | เลขใบประกอบ * (กรอกเฉพาะ<br>วิชาชีพ ตัวเลข)<br>ระบุเลขใบประกอบวิชาชีพ<br>97969 |                                                           | ข้อมูกอื <b>้</b> องกะ | มียม |     |                                                    | <b>ข้อมูลวิชาชีพ</b><br>เลขใบประกอบวิชาชีพ : 97969    |        |
|     |                                                                                |                                                           |                        |      |     |                                                    |                                                       |        |

# การเข้าสู่ระบบงานด้วย PROVIDER ID

#### 1. ไปที่เว็บไซต์ <u>https://provider.id.th</u> > กด "ลงชื่อเช้าใช้"

2. ระบุ "เลขบัตรประชาชน" > ระบุ "PIN"

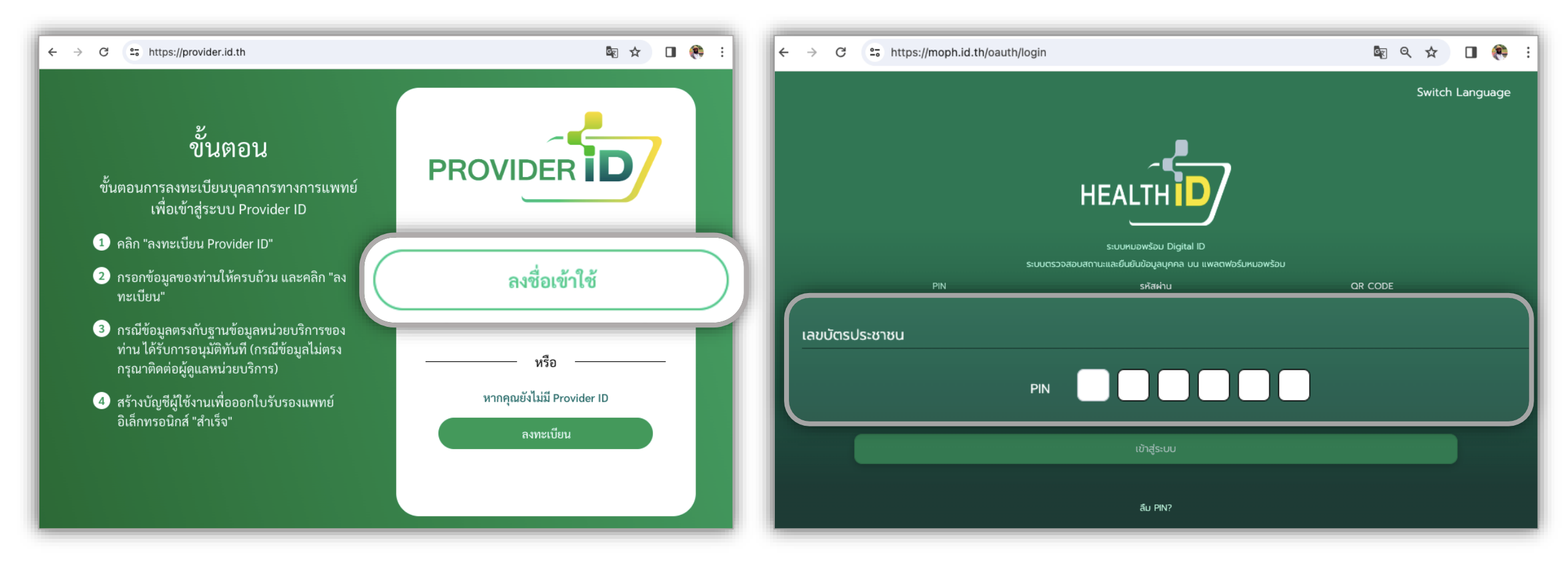

#### 3. แสดงหน้าข้อมูล Provider ID

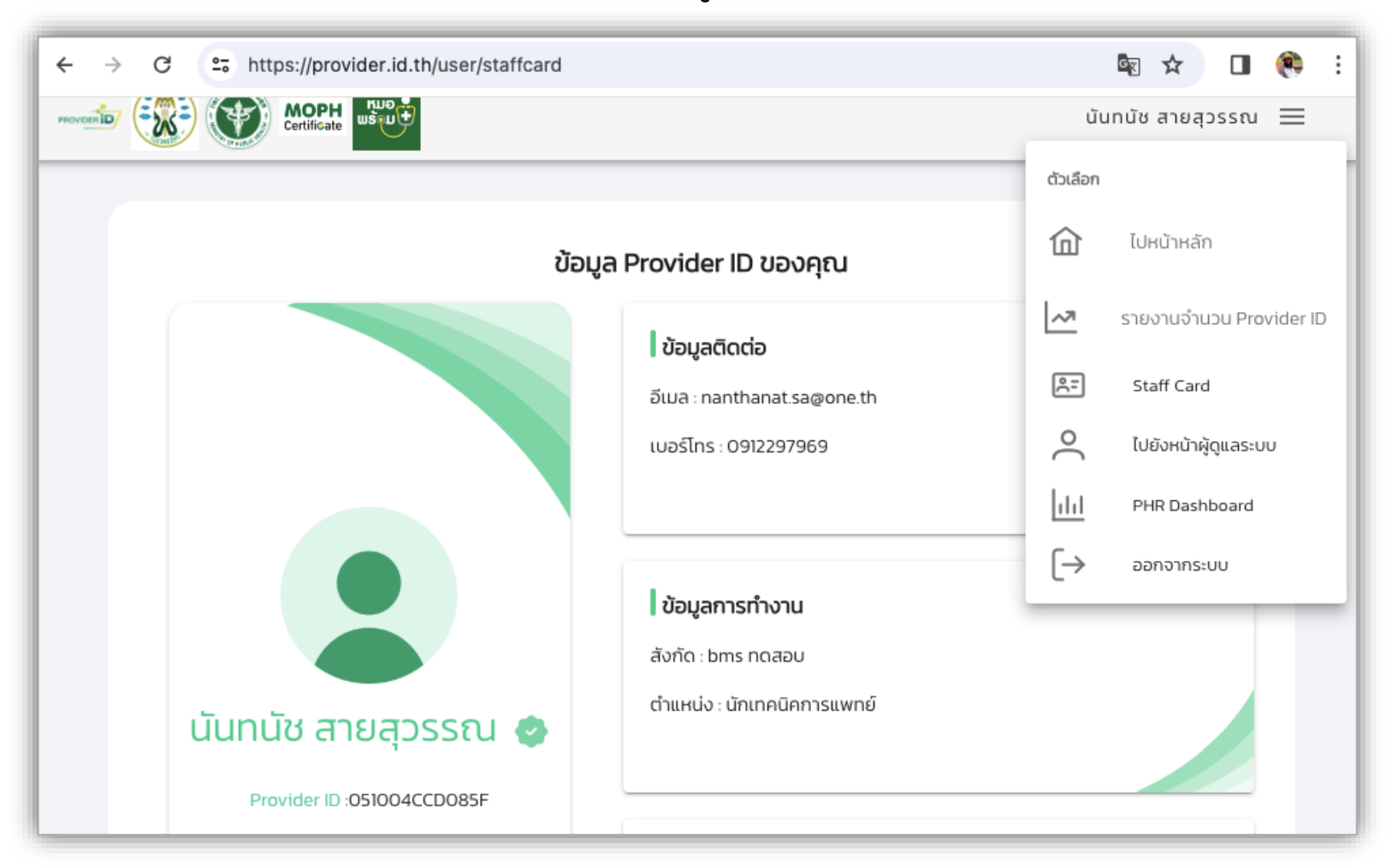

# การเข้าสู่ระบบ HOSXP ด้วย PROVIDER ID

|                                                                                      | MOPH-ProviderID OAuth2.0         |                                                                             | Switch Language                                                                                                    |
|--------------------------------------------------------------------------------------|----------------------------------|-----------------------------------------------------------------------------|----------------------------------------------------------------------------------------------------|
| אאאאאאאאאאאאאאאאאאאאאאאאאאאאאאאאאאאא                                                 | ×                                | າມອພຣັອມ<br>ອີງອີງອີງອີງອີງອີງອີງອີງອີງອີງອີງອີງອີງອ                        |                                                                                                    |
| ເຫັກສູ່ສະນາມ                                                                         |                                  | ระบบหมอพร้อม Digital ID<br>ระบบกราวสอบสถานะและถึมยับข้อมูลของ มน แพลตฟอจ์แห | แอพรักแ                                                                                                    |
| รหัสผู้ไข้<br>รหัสผ่าน<br>รหัสผ่าน<br>มีครประชาชน<br>มีครประชาชน<br>ProviderID Login | ะะ่ PIN<br>เลขบัตรประชาชน, ชื่อเ | รหัสผ่าน                                                                    | OR CODE                                                                                                    |
|                                                                                      |                                  | PIN                                                                         |                                                                                                    |
|                                                                                      |                                  | ເข้าสู่ระบบ                                                                 |                                                                                                    |
|                                                                                      |                                  | เข้าสู่ระบบด้วย 🎫 (อยู่ระหว่างทดสอบ)                                        |                                                                                                    |
|                                                                                      |                                  |                                                                             | <u>ខ</u> ្                                                                                                    |
|                                                                                      |                                  |                                                                             | No. of Concession, State of Street, Street, St |

# การเข้าสู่ระบบ สอน. BUDDY ด้วย PROVIDER ID

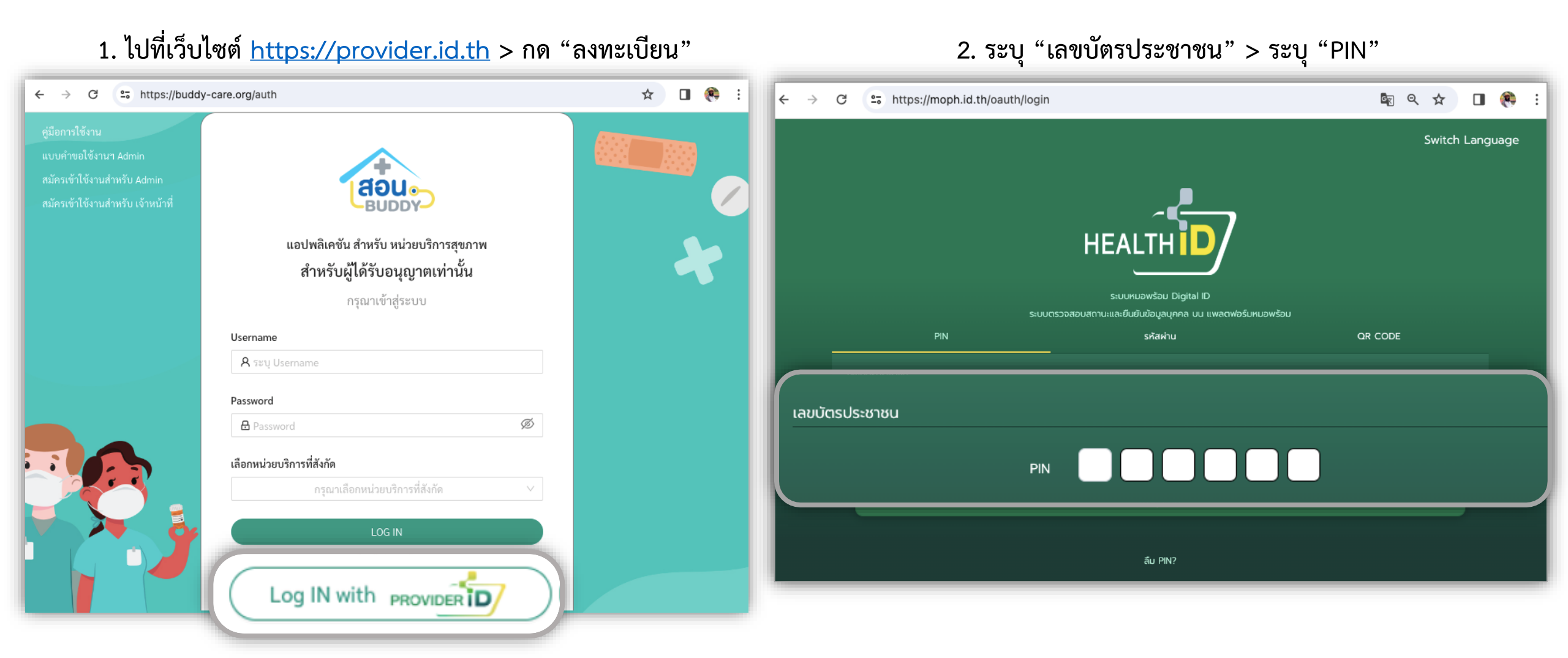

#### 3. แสดงหน้าข้อมูล Provider ID

| ← → C 😁 https://                    | buddy-care.org/patientlist                                        | ☆ 🛛 🤶                                                       |
|-------------------------------------|-------------------------------------------------------------------|-------------------------------------------------------------|
| Cause<br>Buopy                      | <ul> <li>         นางนั้นทนัช (นักเทคนิคการแพทย์)     </li> </ul> | (99999) bms ทดสอบ 🛛 🗸 🤱                                     |
| ≡ ย่อแถบเมนู                        | ผู้รอรับบริการ > <mark>รายการรอรับบริการ</mark>                   | 📋 ปฏิทินลงพื้นที่                                           |
| User                                | ค้นหาจากชื่อ 🤇 ค้นหา 🛛 🖓 กรองข้อมูล                               |                                                             |
| 🗏 ผู้รอรับบริการ                    | เลือกสถานพยาบาล 🗸 วันเริ่มต้น                                     | → วันสิ้นสุด 📋                                              |
| ≔ ผู้รับบริการเสร็จสิ้นรายวัน       | เลือกกลุ่มเป้าหมาย 🗸 เลือกความเ                                   | เร่งด่วน 🗸                                                  |
| 🛠 ทะเบียนบุคคล<br>🔟 แดชบอร์ด        | คิวเยี่ยมบ้าน                                                     |                                                             |
| Telemed เจ้าหน้าที่                 |                                                                   | เพิ่มผู้เข้ารับบริการ                                       |
| <i>&amp;</i> คัดลอกลิงก์            |                                                                   | <b>ค้นหาผู้เข้ารับบริการ *</b><br>(ชื่อ นามสกุล / บัตรประ ∨ |
| 器 ดาวน์โหลด QR Code<br>口 เปิดวิดิโอ | ไม่มีข้อมูลการนัดหมาย                                             | ชื่อผู้เข้ารับบริการ : -<br>ที่อยู่ :                       |
|                                     |                                                                   | -                                                           |

### DASHBOARD

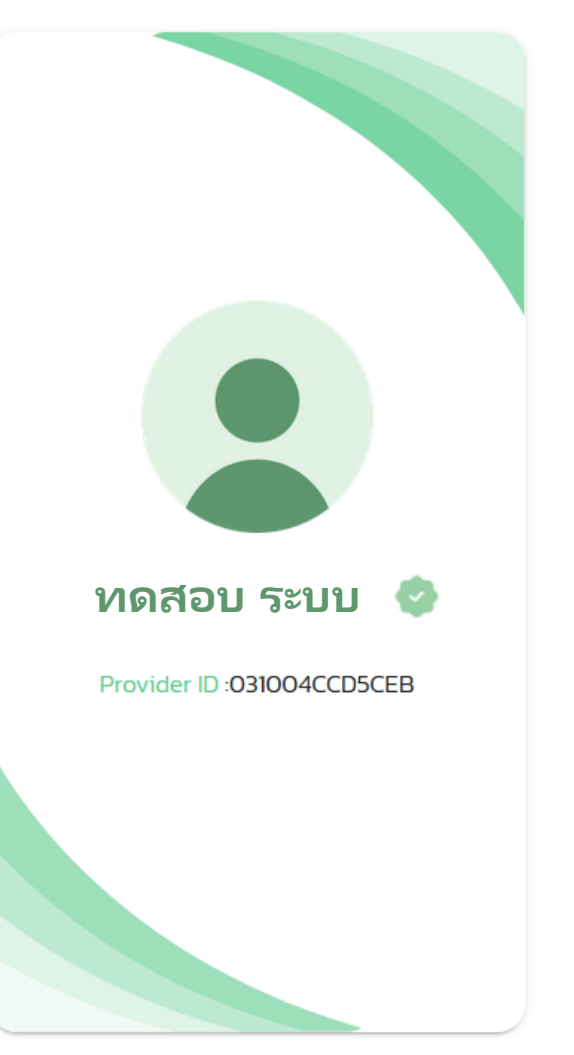

#### ข้อมูล Provider ID ของคุณ

#### ข้อมูลติดต่อ

อีเมล : testmail@mail.co.th

ເບວຣ໌ໂກຣ : 0811234536

#### ข้อมูลการทำงาน

สังกัด : bms ทดสอบ

ตำแหน่ง : เภสัชกร

#### ข้อมูลวิชาชีพ

วิชาชีพเฉพาะ : เภสัชกรโรงพยาบาล

เลขใบประกอบวิชาชีพ : 54321

| - II |   |          |         |
|------|---|----------|---------|
| าดปม | > | แสดงกลอง | เมนตางๆ |
| 9    |   |          | ขึ้าไ   |

| ตัวเลือก |                         |
|----------|-------------------------|
| 企        | ไปหน้าหลัก              |
| ~7       | รายงานจำนวน Provider ID |

ยทดสอบ ระ

\_

Staff Card
 ไปยังหน้าผู้ดูแลระบบ

PHR Dashboard

#### 🕞 ออกจากระบบ

### DASHBOARD

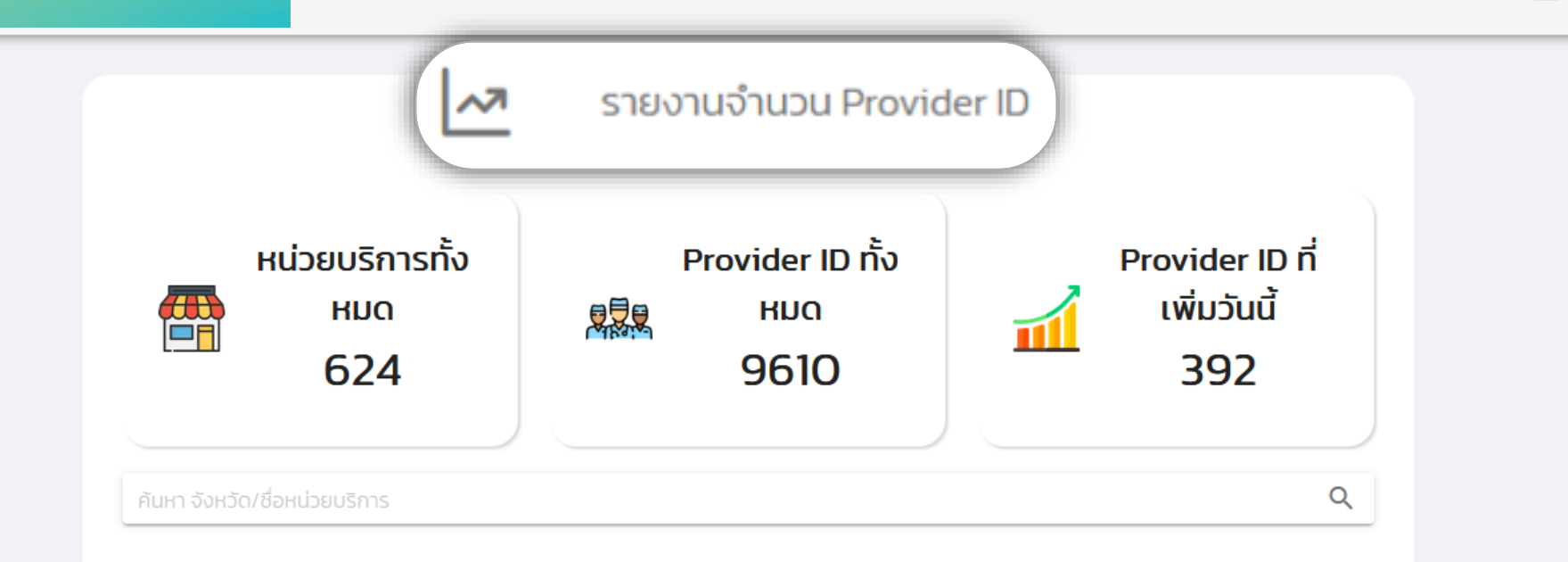

| ชื่อหน่วยบริการ                     | จังหวัด        | จำนวน Provider ID  |
|-------------------------------------|----------------|--------------------|
| โรงพยาบาลพระจอมเกล้าจังหวัดเพชรบุรี | เพชรบุรี       | 782                |
| โรงพยาบาลแพร่                       | แพร่           | 733                |
| โรงพยาบาลร้อยเอ็ด                   | ร้อยเอ็ด       | 370                |
| โรงพยาบาลนางรอง                     | บุรีรัมย์      | 335                |
| โรงพยาบาลสุไหงโกลก                  | นราธิวาส       | 306                |
|                                     | Rows per page: | 5 💌 1-5 of 624 < > |

# DASHBOARD สำหรับผู้ดูแลระบบ

|                                                                                                    | C ไปยังหน้าผู้ดูแลระบบ                                                                                        | นายทดสอบ ระบบ |
|----------------------------------------------------------------------------------------------------|----------------------------------------------------------------------------------------------------|---------------|
| จัดการ Provider ID 🔥                                                                                                | <ul> <li>แพทย์ที่รออนุมัติ (จังค่า)</li> <li>Iaือกโรงพยาบาล</li> <li>Provider ID Digital Signature</li> </ul> | •             |
| <ul> <li>III Dashborad</li> <li>III Dashboard PHR</li> <li>Staff Card</li> <li>✓ รายงานจำนวน Provider ID</li> </ul> | Search           ลำดับ วันที่ลงทะเบียน Provider ID คำนำหน้านาม ชื่อ-สกุล ภาษาไทย                              | Q<br>ຕຳແหน่ง  |
| 🗠 รายงานจำนวน Provider ID                                                                                           |                                                                                                    |               |

## DASHBOARD - ใบรับรองแพทย์

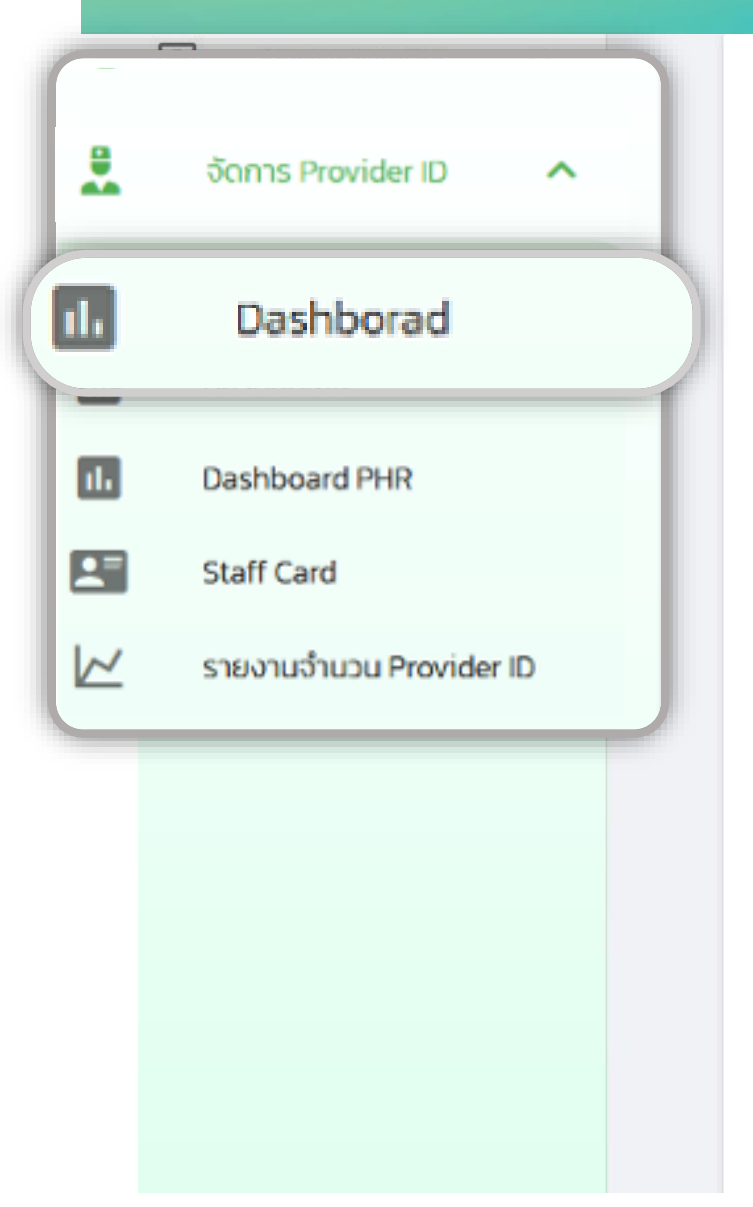

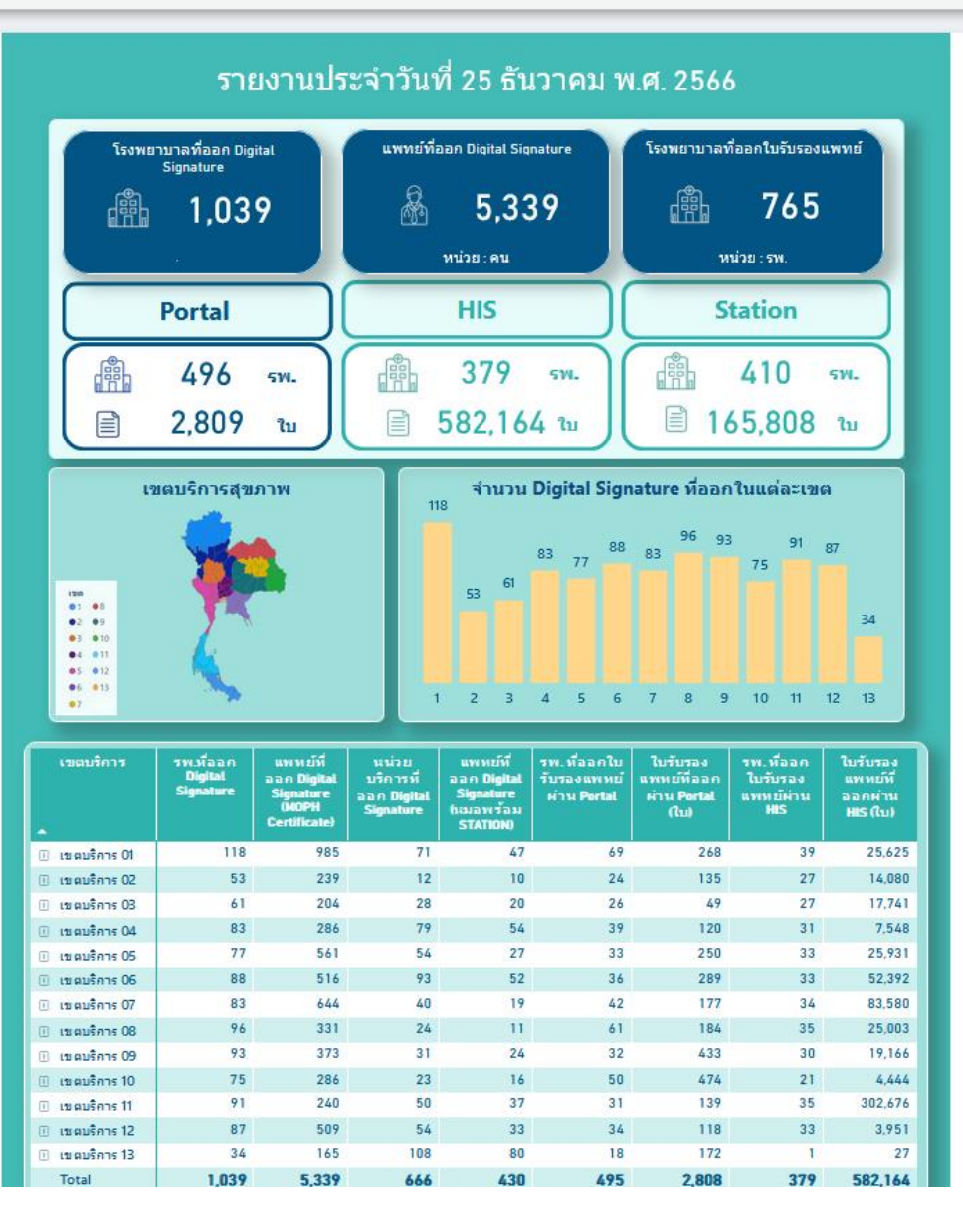

### DASHBOARD - PHR

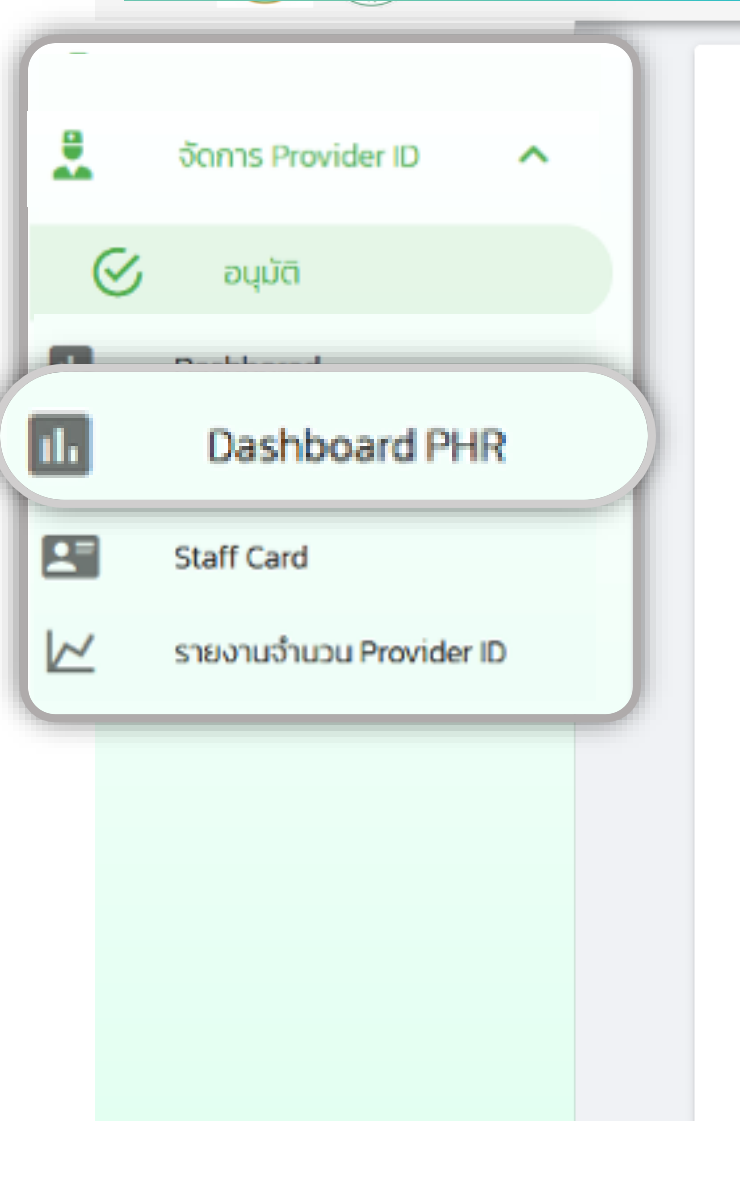

#### 🗂 / Home Page

Personal Health Record Dashboard

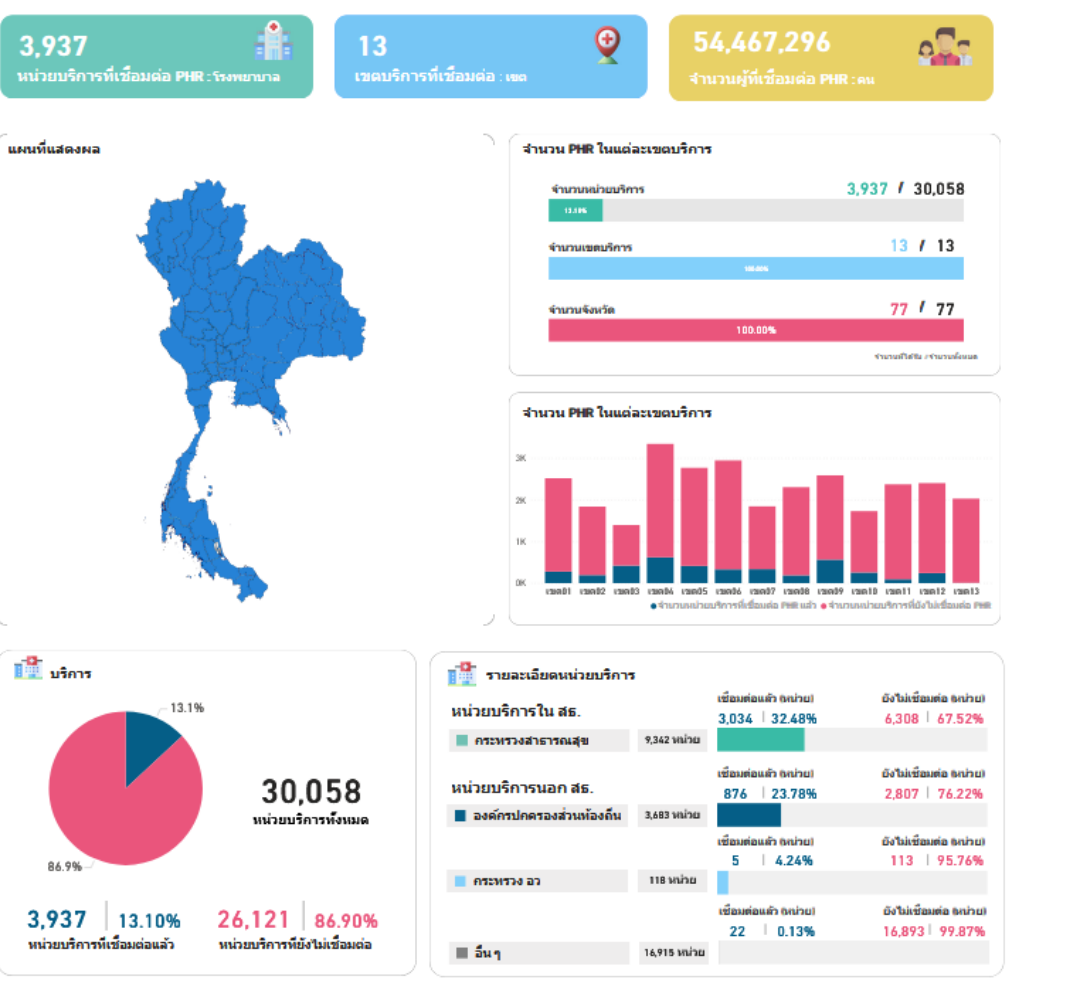